## Scan and Weigh

Last Modified on 10/06/2023 3:28 pm EDT

Manifest Consolidation is the process of combining waste material into one manifest for transfer to a location where it will be destroyed. This article details the process the system follows as items are scanned and weighed once they are received at a destination.

### **Service Record**

#### Pathway: Accounts > Search: Work Order

As items are recorded by the driver, they are added to the Labels tab in the Service Record. After scanning and weighing, the item's record turns green, and the weight information is logged.

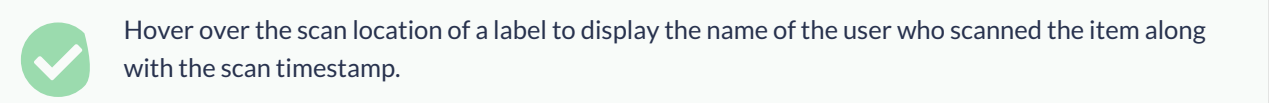

| VIEW SERVICE RECORD                                                                                         |                                                                                                    |        |             |           |                |                                 |                                                   | <b>(2)</b> 😣                    |  |  |
|----------------------------------------------------------------------------------------------------|----------------------------------------------------------------------------------------------------|--------|-------------|-----------|----------------|---------------------------------|---------------------------------------------------|---------------------------------|--|--|
| Liberty Site<br>site 2                                                                                      | WORK ORDER         QTY         SERVICE CODE           6135375         1         Regulated Medical Waste Service |        |             |           |                |                                 | WORK TYPE<br>RMW_SVC                              | ORDER TYPE<br>Scheduled Service |  |  |
| 1234 Staffordshire Ct<br>addr 2<br>West Chester, OH 45069-1901                                              | ORDER NOTES                                                                                                    |        |             |           |                |                                 |                                                   |                                 |  |  |
| EPA: EPA1234 / State: ST1234<br>PHONE                                                                       | PO NUMBER                                                                                                    | 1      | EXTERNAL ID |           | Seen Concellie |                                 | CONSOLIDATION                                     | I BATCH                         |  |  |
| CREATED BY                                                                                                  | SCHEDULED DATE                                                                                                  |        | ROUTE       |           | scan consolic  |                                 | DESTINATION / ORIGIN                              | ·                               |  |  |
| ORDER REASON                                                                                                | 07/19/23 Wednes                                                                                                 | sday   | DAY-601     |           | Ŧ              | ⊗ 0 ‡                           |                                                   | - 🛇                             |  |  |
| ·                                                                                                    | WORK STATUS                                                                                                    |        |             | EXCEPTION | REASON         |                                 | POSTING STATUS                                    |                                 |  |  |
| ACCESS                                                                                                    | Scheduled                                                                                                    |        | ~           |           |                | - · ©                           | Pending                                           | ~                               |  |  |
| SVC NOTE  Charges Payments Completion Attachments Labels (2) Photos  GROUP TOTAL WEIGHT HIDE SCANNED LABELS |                                                                                                    |        |             |           |                |                                 |                                                   |                                 |  |  |
|                                                                                                    |                                                                                                    | ~ ~    |             |           |                |                                 |                                                   |                                 |  |  |
| LABEL CHARGE CODE EQ                                                                                        | UPMENT TYPE                                                                                                    | WEIGHT | WEIGHT      | WEIGHT    | WEIGHT         | LOCATION                        | BATCH 1 BATCH 2 B                                 | ATCH 3                          |  |  |
| 6135375-96903-001 30 Gal Box Per Co                                                                         |                                                                                                    |        | 27          | 27        | м              | QA waste Proc                   | 1016                                              |                                 |  |  |
| 6135375-96903-002 30 Gal Box Per Co                                                                         |                                                                                                    |        | 27          | 27        | М              | QA waste Proc                   | 1016                                              |                                 |  |  |
|                                                                                                    |                                                                                                    |        |             |           |                | QA waste Proc<br>Scanned By: Lo | te Processing<br>d By: Lori on 08/10/2023 9:17 am |                                 |  |  |
|                                                                                                    |                                                                                                    |        |             |           |                |                                 | 1                                                 |                                 |  |  |
|                                                                                                    |                                                                                                    |        |             |           |                | Displ                           | ays on hov                                        | er                              |  |  |
| Select Print Format 🗸                                                                                       |                                                                                                    |        |             |           |                |                                 |                                                   |                                 |  |  |

#### Labels Tab: Consolidation Batch 1, Batch 2, Batch 3

As items are recorded by the driver, they populate into the Labels tab of the original work order. Under the Consolidation section are three Batch columns: Batch 1, Batch 2 and Batch 3. Each time an eligible for transfer item is added to another transfer batch, the batch the item was added to for transfer is recorded. The system will

record up to three batch transfers for an item. If an item is not eligible, the Batch columns are not necessary.

### **Transfer Batches**

<u>Consolidation Eligible Setup</u> determines if an item is eligible for transfer based on the final destination assigned to the Charge Code. To better understand the batch process, a brief description is outlined below.

**No Batch Recorded:** Item was picked up from the generator and destroyed at the location it was received at (destination 1). No batch is recorded.

Batch 1: Item was received at destination 1, is eligible for transfer, and transferred to destination 2.Batch 2: Item was received at destination 2, is eligible for transfer, and is transferred to destination 3.Batch 3: Item was received at destination 3, is eligible for transfer and is transferred to destination 4.

# **Manifest Consolidation: Open Batch**

Pathway: Operations > Manifest Processing > Manifest Consolidation

As items are scanned and weighed, they are added to an open batch of matching source and destination. If a batch does not exist that matches the items source and destination, a new batch is created.

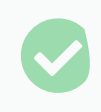

Select the value that displays in the Count column to view a list of the labels the batch includes.

| MANIFEST CONSOLIDATION |             |                     |          |             |          | OPERATIO | DNS > MANIFEST PR | OCESSING > MANIFE | ST CONSOLIDATION |
|------------------------|-------------|---------------------|----------|-------------|----------|----------|-------------------|-------------------|------------------|
|                        |             | - DESTINATION       | All      |             | ▼ STATUS | Open     | ~                 | LOAD 2            | 0.01 lbs Search  |
| BATCH ID SHIP DATE     | STATUS      | SOURCE TRA          | NSPORTER | DESTINATION | NO       | TE       | COUNT             | WEIGHT LBS        | TRANSFER WO #    |
| 1015                   | <u>Open</u> | QA waste Processing |          | Stericycle  |          |          | 0                 | 0.00              |                  |
| 1016                   | <u>Open</u> | QA waste Processing |          | Stericycle  |          |          | <u>2</u>          | 54.00             |                  |
|                        |             |                     |          |             |          |          |                   |                   |                  |
|                        |             |                     |          |             |          |          |                   |                   |                  |
|                        |             |                     |          |             |          |          |                   |                   |                  |
|                        |             |                     |          |             |          |          |                   |                   |                  |
|                        |             |                     |          |             |          |          |                   |                   |                  |
|                        |             |                     |          |             |          |          |                   |                   |                  |
|                        |             |                     |          |             |          |          |                   |                   |                  |
|                        |             |                     |          |             |          |          |                   |                   |                  |

#### Filter to Find an Open Batch:

- 1. Select the **Source** to limit the batches that are displayed.
- 2. Select the **Destination** to limit the batches to only those matching what is selected.
- 3. Select "Open" from the **Status** filter.
- 4. Click Load.